## 〇都市計画情報の確認

| 542                | 本文本     | 文字サイズ | 標準      | 拡大    | 背景色変更 | 二十 白  | Select Languages | ENHANCED BY Google | Q          |
|--------------------|---------|-------|---------|-------|-------|-------|------------------|--------------------|------------|
| 前真市<br>Kadona (ity |         |       |         |       |       |       |                  |                    |            |
| • <del>*</del> -6  |         |       |         | 緊 急   | 事創    | 🔔 緊急  | 就情報              | C                  | Ⅲ 緊急情報一覧 > |
| ・ くらし・手続き シン       |         |       |         |       |       |       |                  | 正明書の発行受付を中止        | しています      |
| ・健康・福祉             |         |       |         | 門真市7  | トームペー | ・ジを開  | きます              | 報                  |            |
| ・子育て・教育            | $\prec$ |       |         |       |       |       |                  |                    |            |
| まちづくり 産業・労 🔶 🍈     |         |       |         |       |       |       |                  |                    |            |
| 生涯学習・文化・ス<br>ポーツ   |         |       |         | 感 染 拡 | 大を防ぐカ | とめ外   | 出しないでく           | ださい                |            |
| • 市政情報             |         |       |         |       |       |       |                  |                    |            |
| 各課の案内・お問 い合わせ      | (1)•    | 0     |         |       |       |       |                  |                    | 🏃 もしものときは  |
|                    |         |       | ♀目的別で探す |       |       | 便利な情報 |                  |                    |            |
|                    | C       |       |         |       | 6     | -     |                  |                    |            |

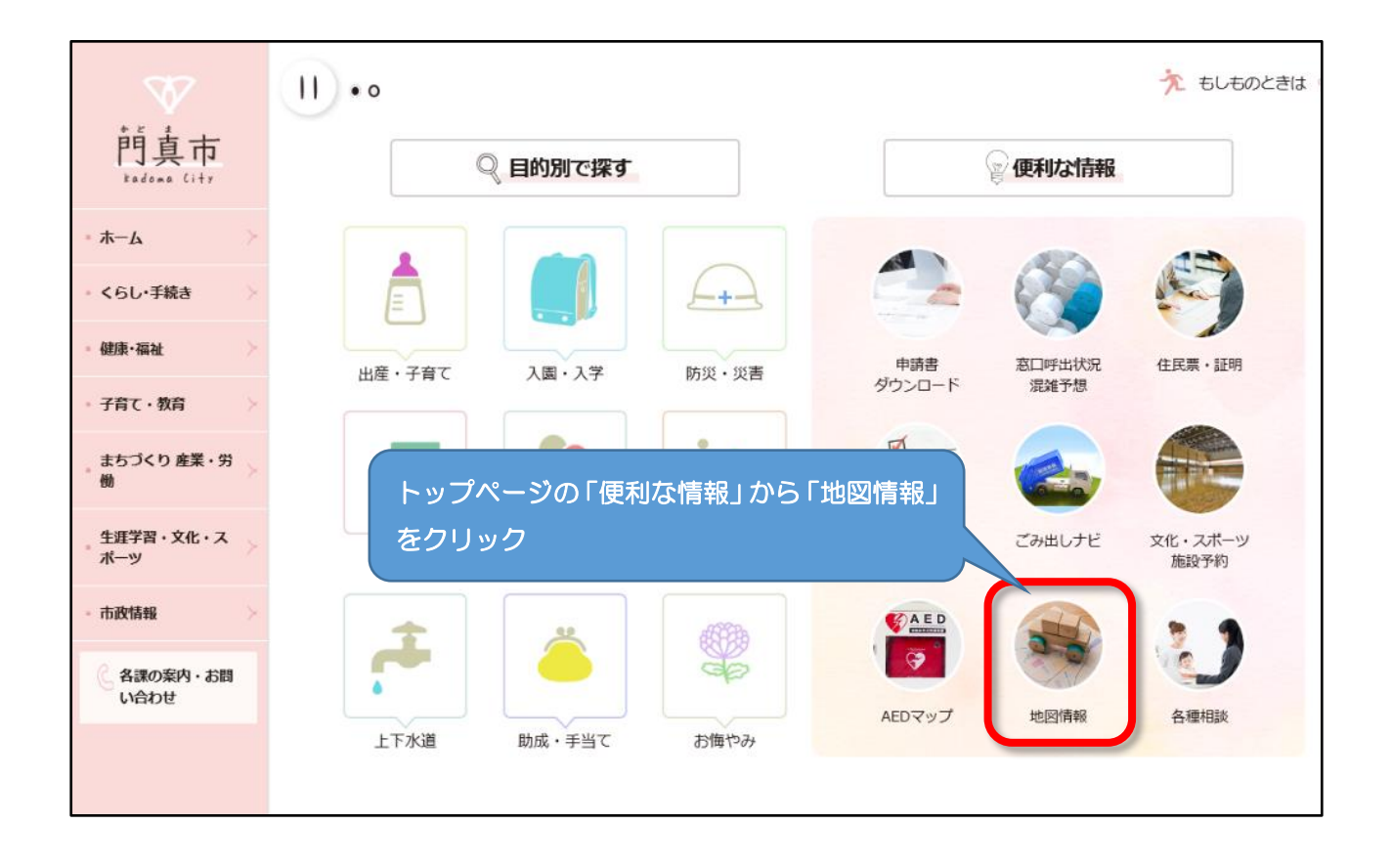

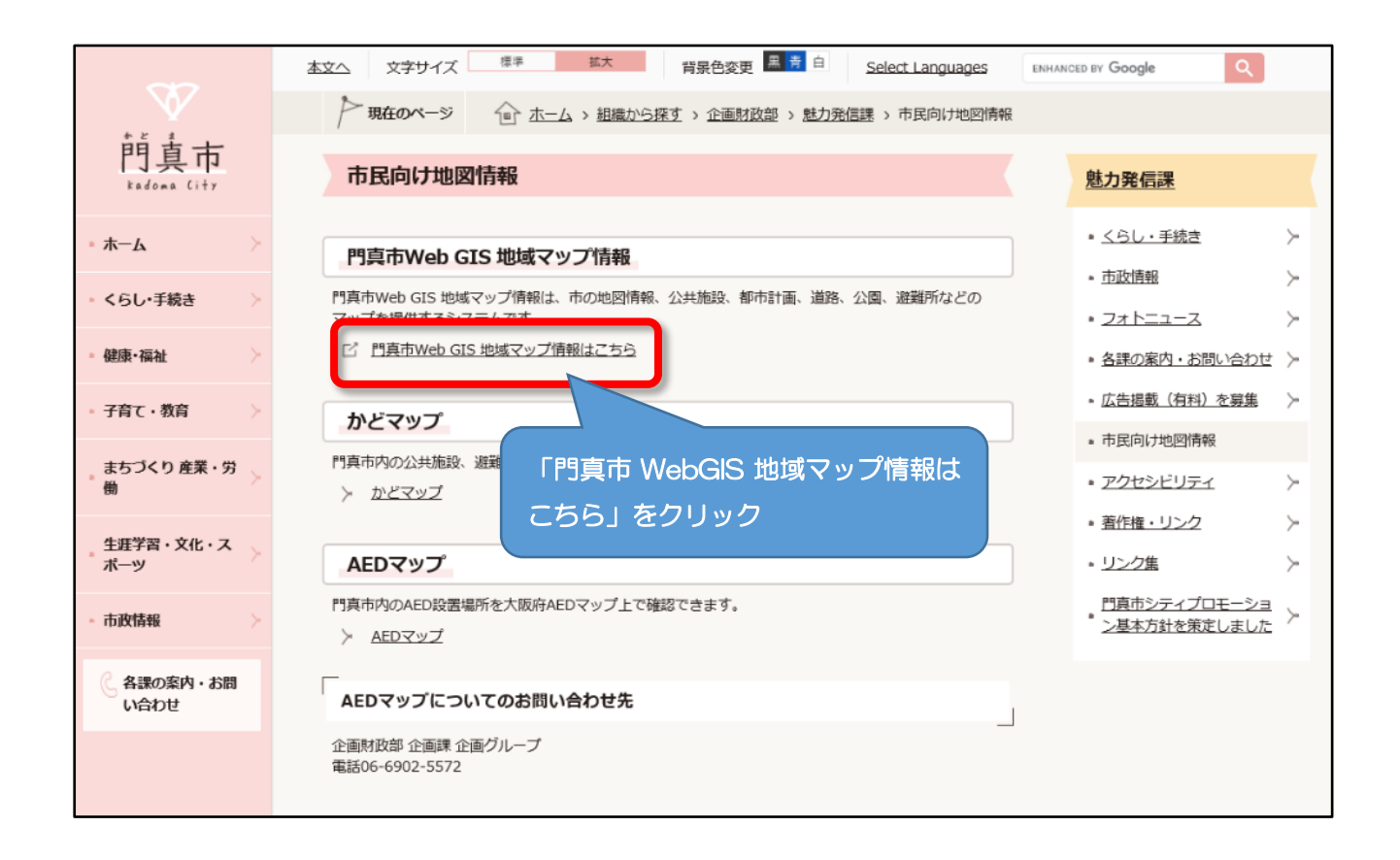

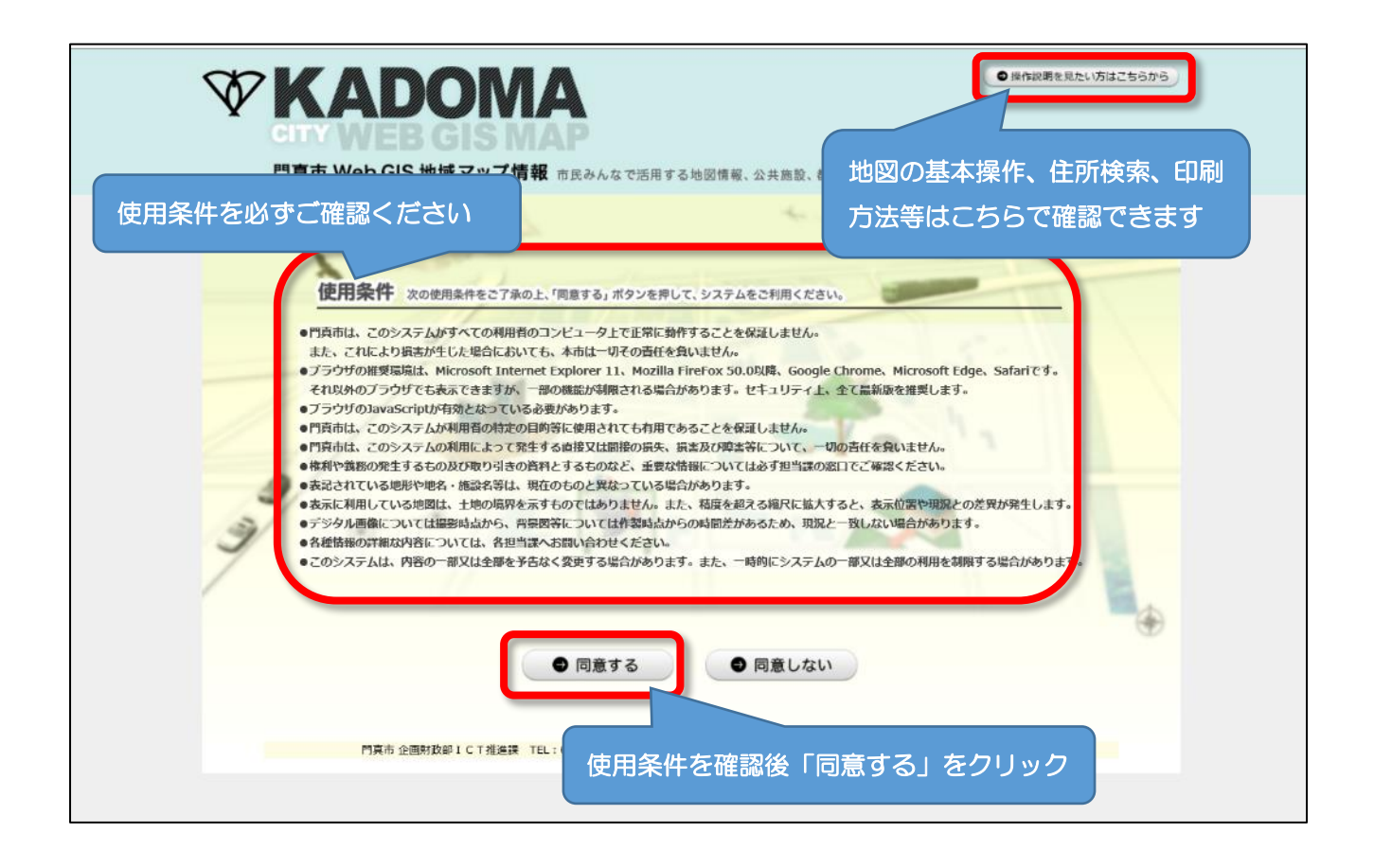

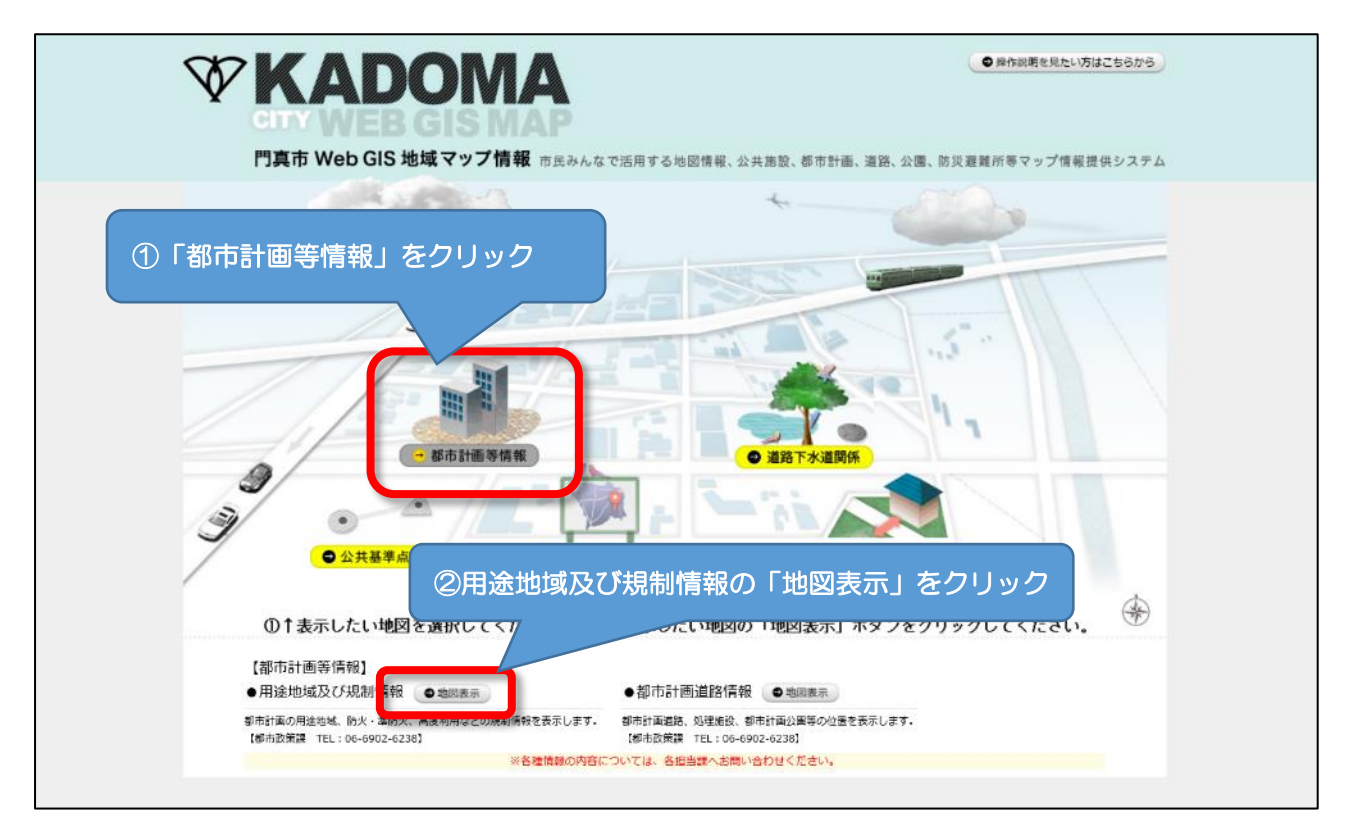

※「地図表示」を押しても地図が表示されない場合は、PCのセキュリティ設定等で「使用条件」を満たして いない可能性があります。会社の PC 等であれば会社のシステム管理者にお問い合わせください。なお、PC 及びプラウザの設定方法についてのお問い合わせには対応できませんのでご了承ください。

## 〇住居表示で位置を検索する場合

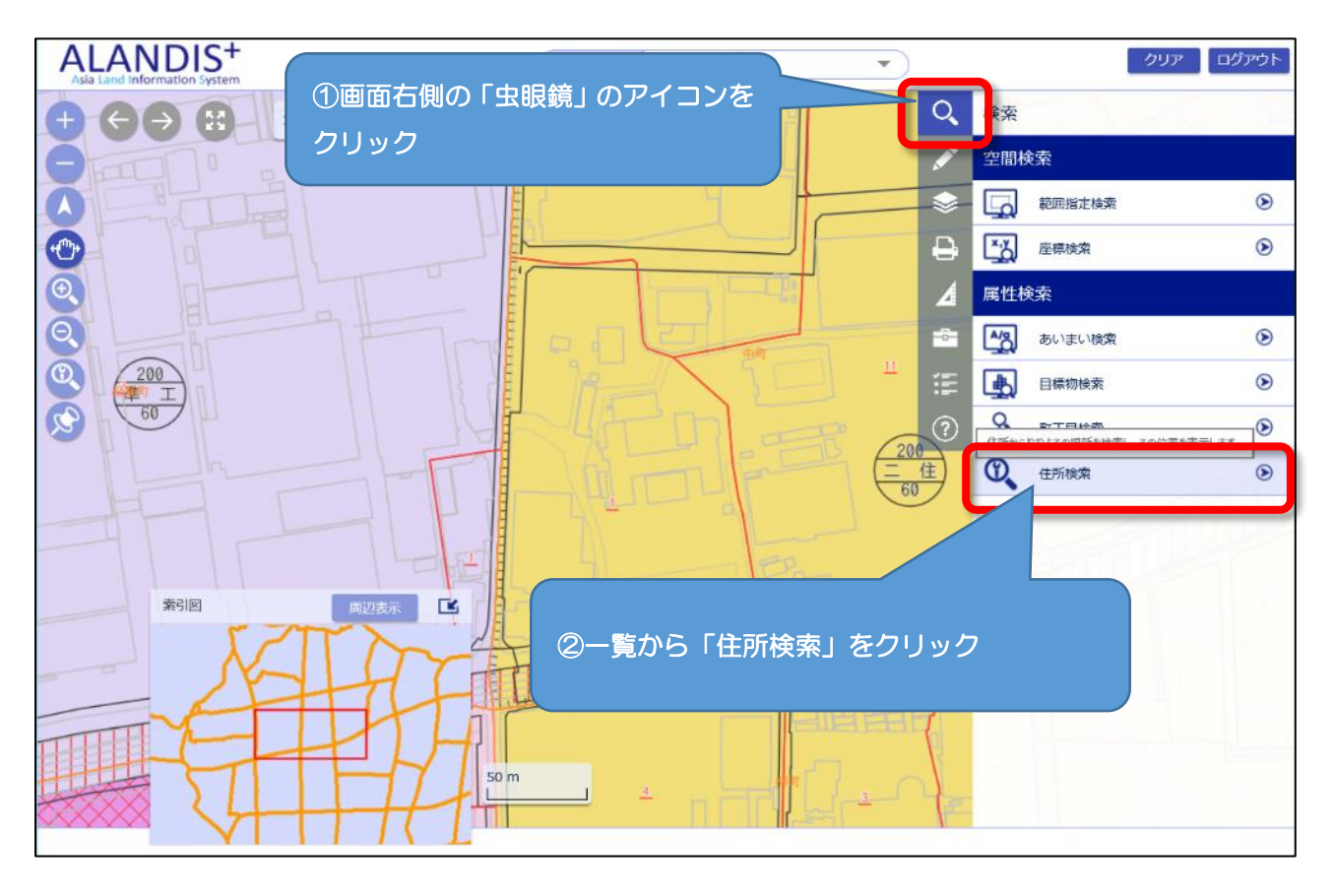

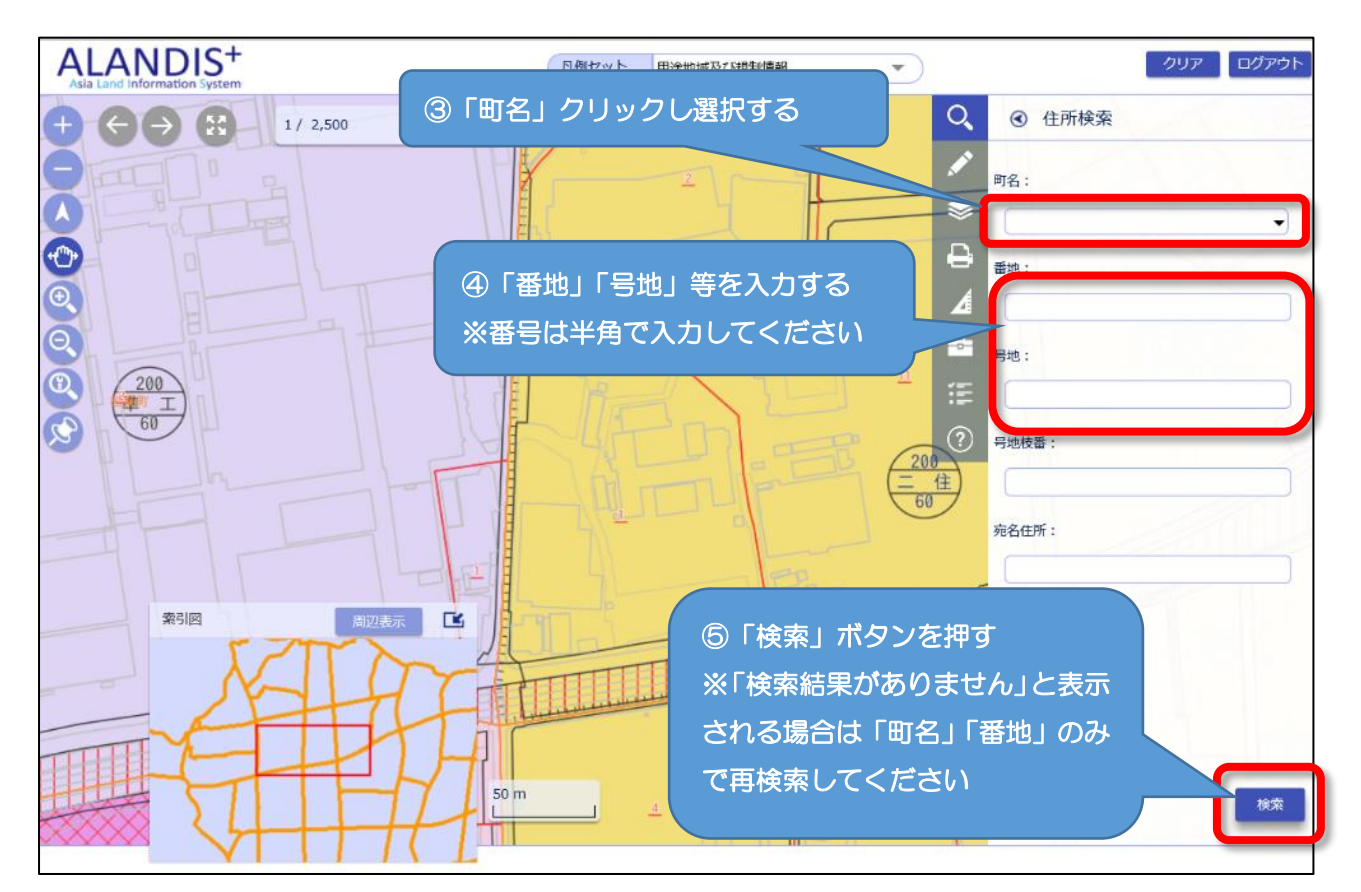

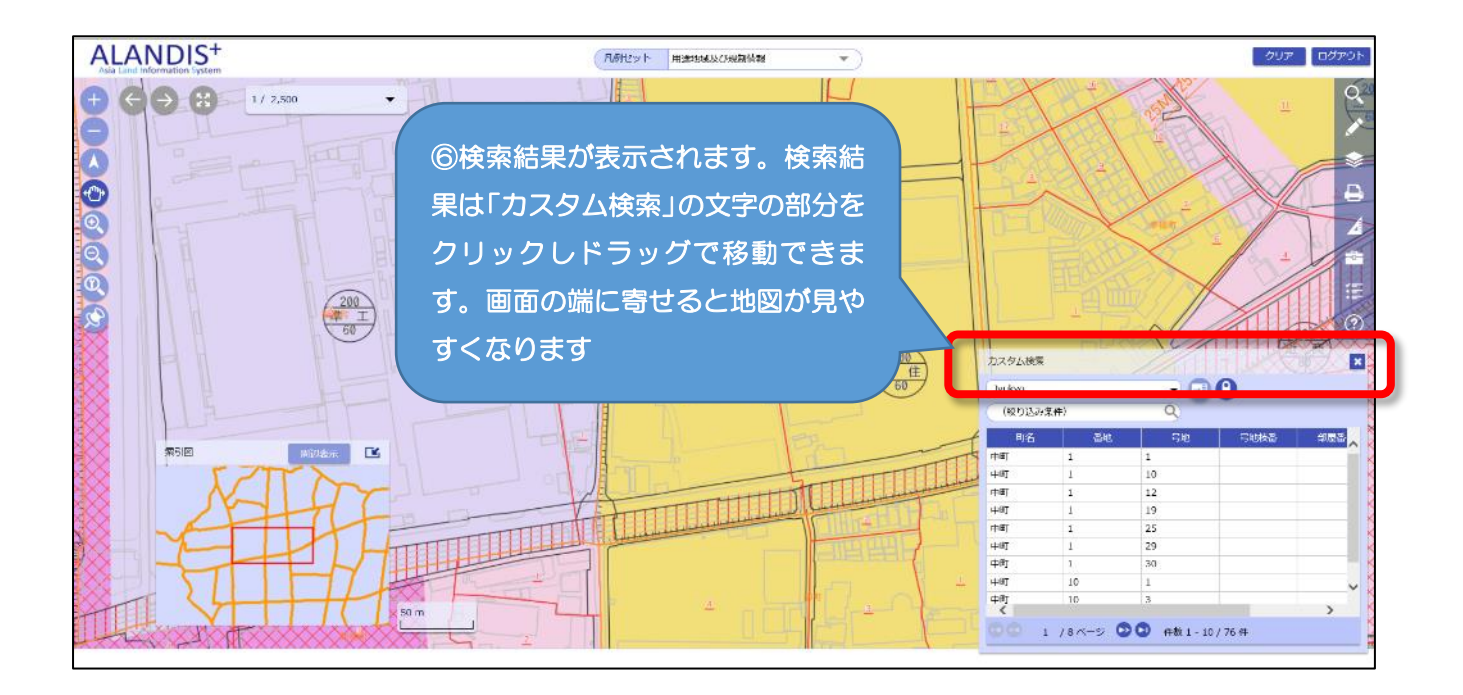

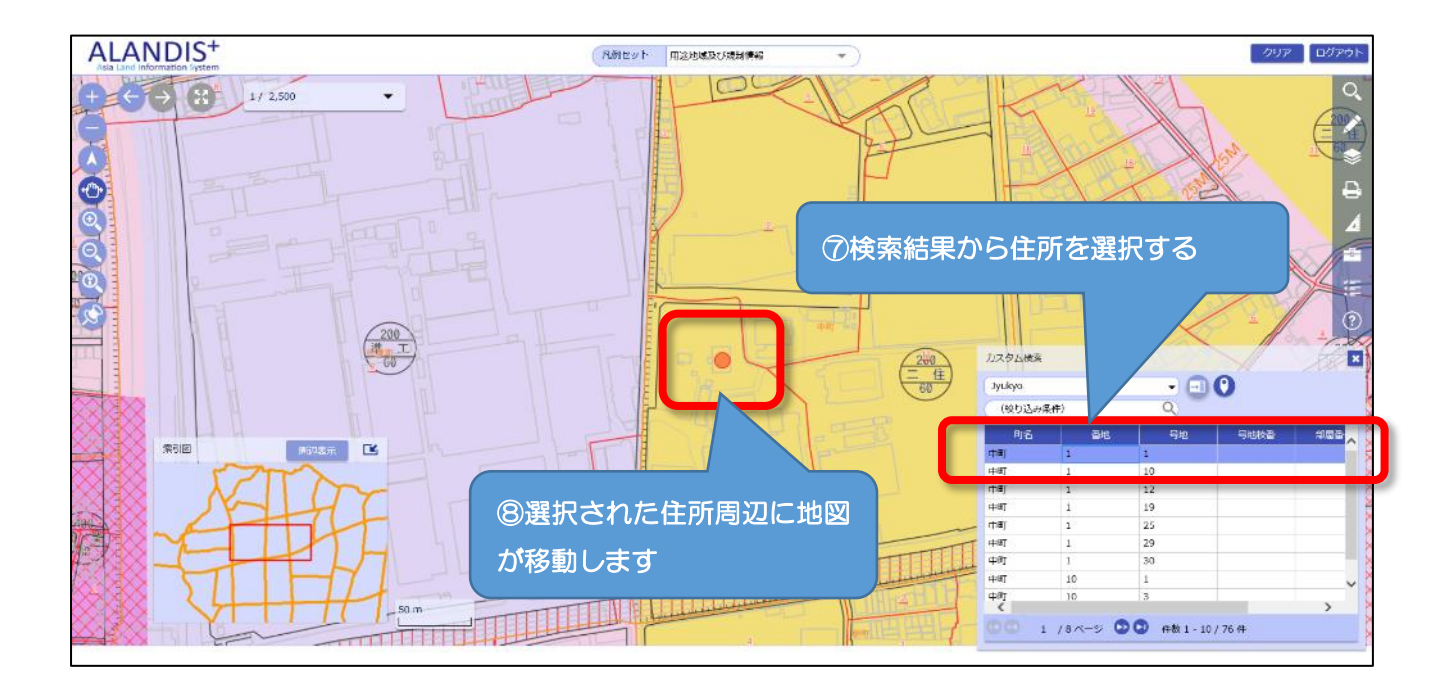

## 〇凡例の表示方法

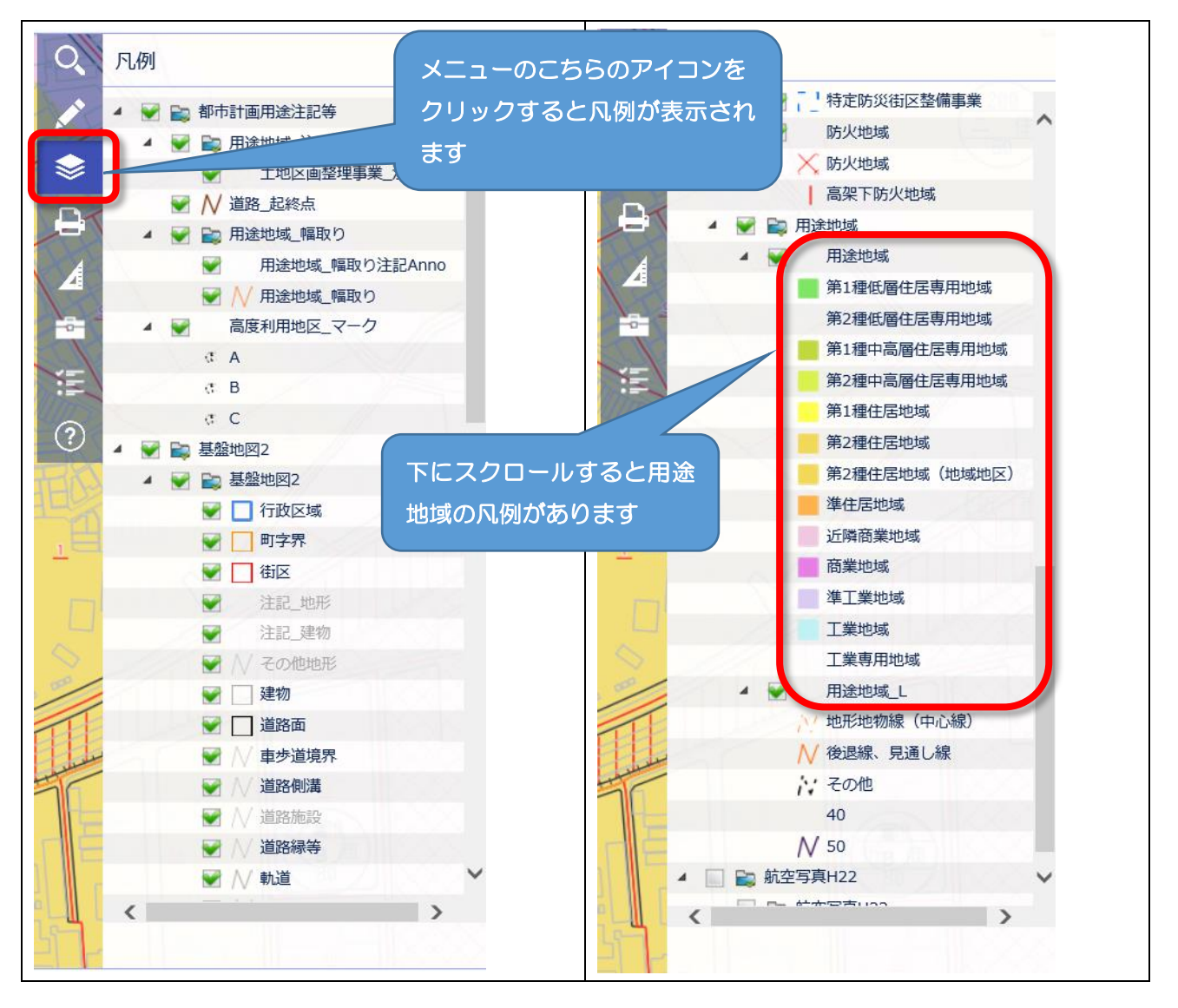

〇都市計画情報の一覧を印刷する

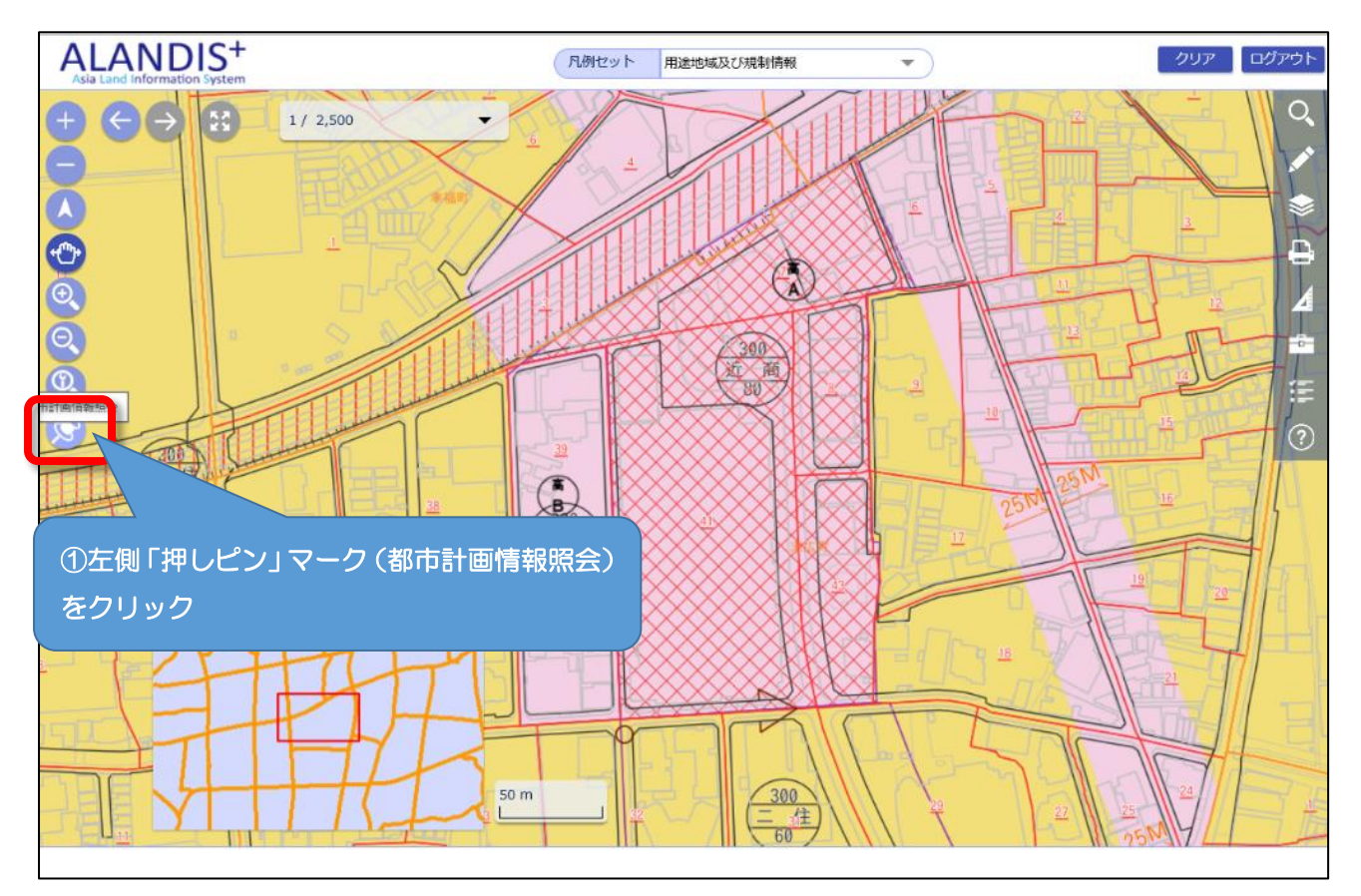

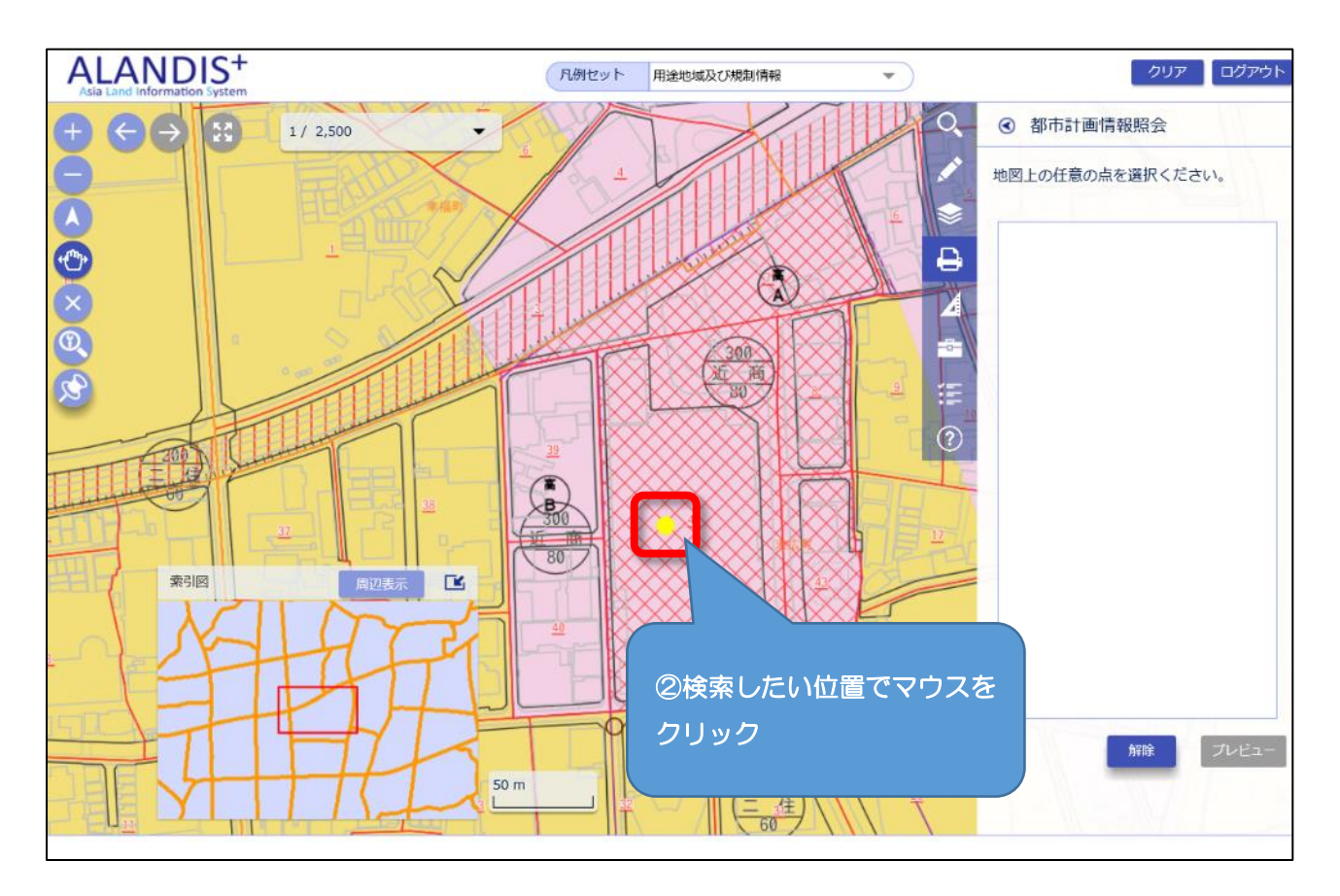

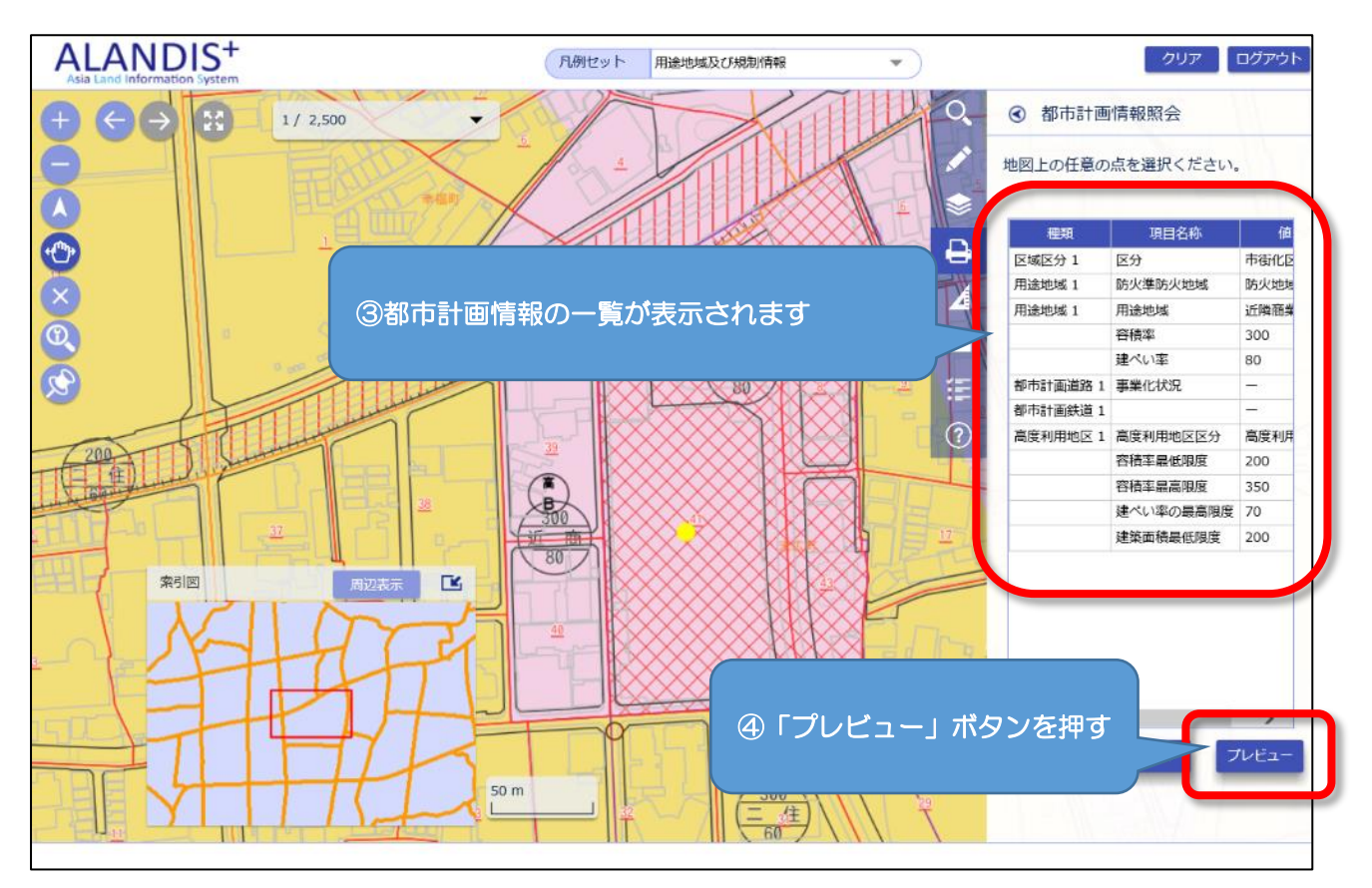

※それそれの地域地区の詳細な制限内容は門真市ホームページを参照してください ※表示される情報はクリックした位置の情報となりますので調査する土地について区域・地域等がまた がる場合は注意が必要です

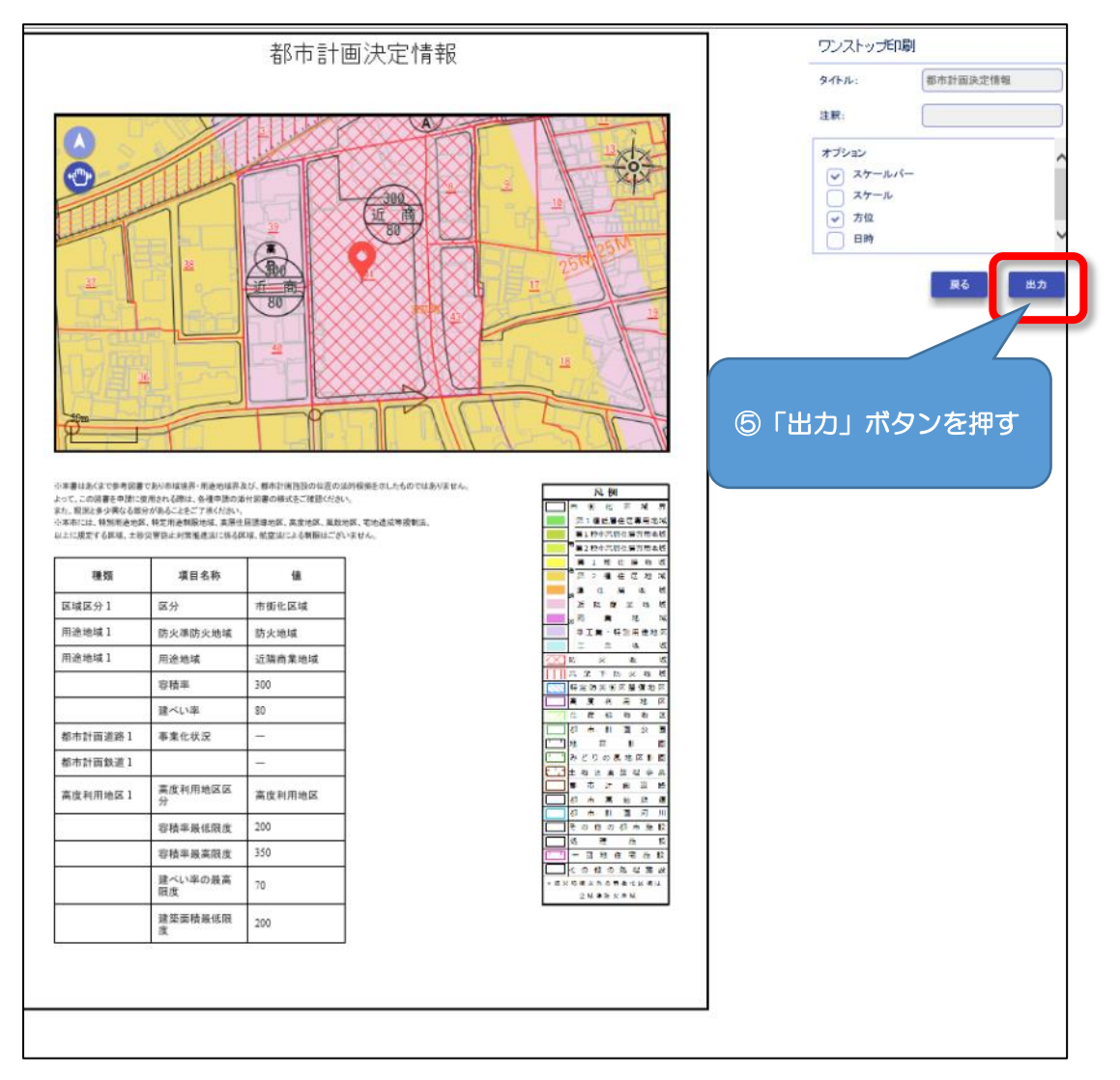

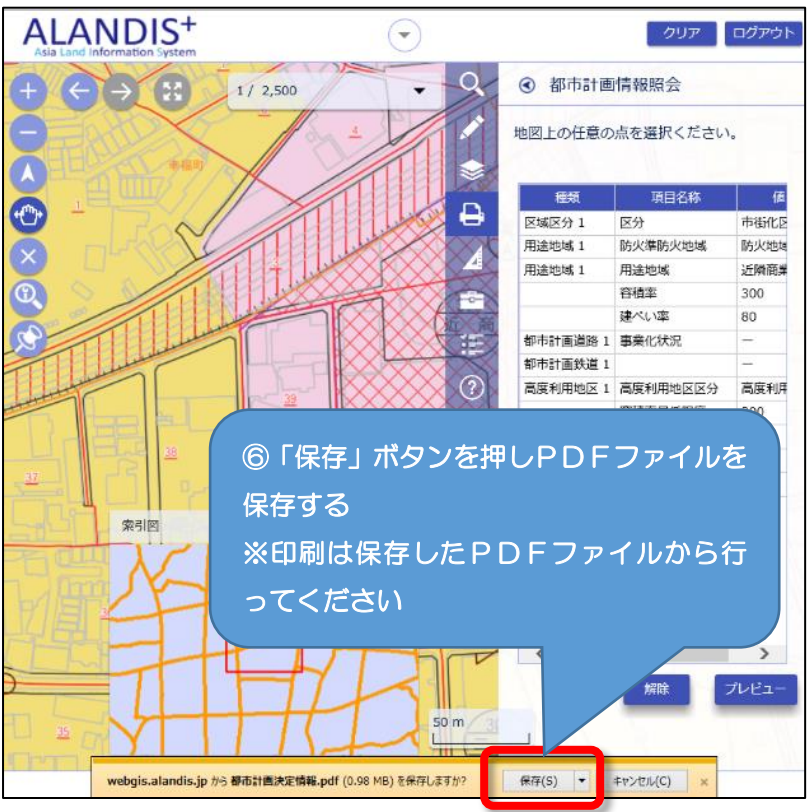

## 〇その他マニュアルについて

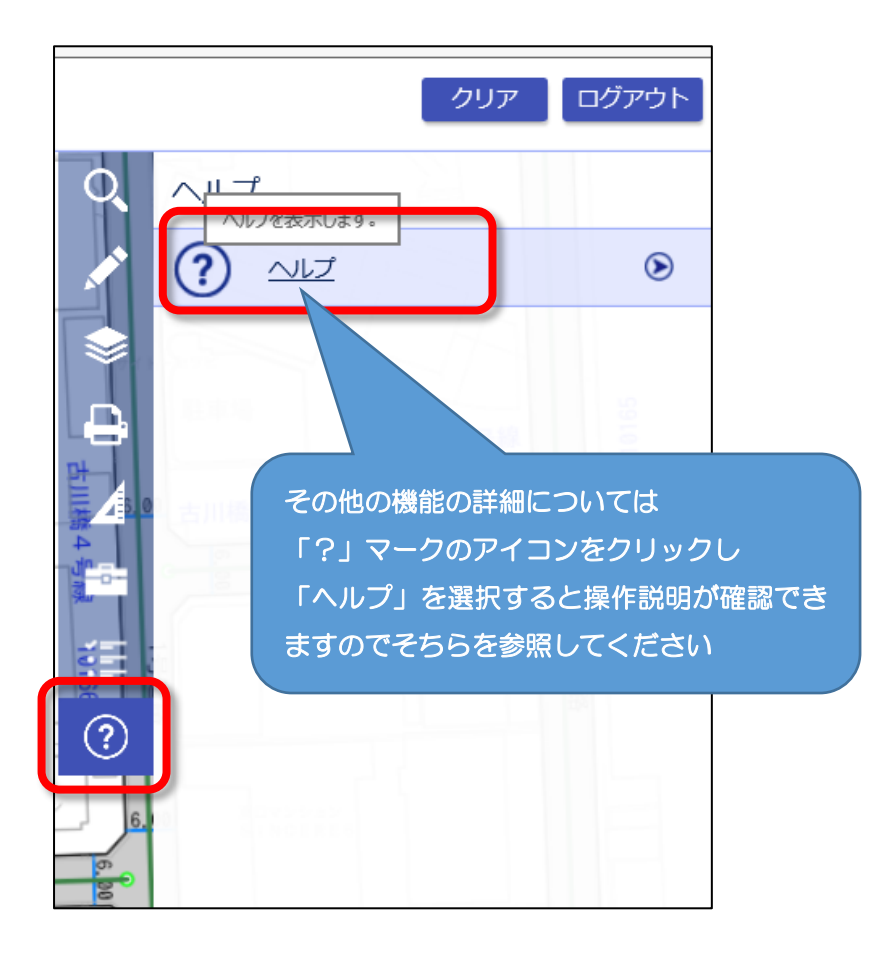